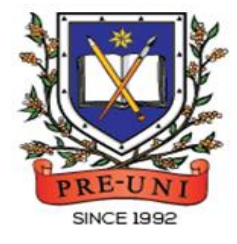

# **PRE-UNI NEW COLLEGE**

Head Office: 5 The Crescent, Strathfield NSW 2135 PH: 9746 7000 FAX: 9746 6999 Email: info@newcollege.edu.au Website: nsw.newcollege.com.au / www.cyberschool.com.au

## Welcome to Pre-Uni New College Cyberschool!

Cyberschool is a special e-learning website (<u>www.cyberschool.com.au</u>) hosted by Pre-Uni New College and provides the extensive educational services to help students revise their entire Pre-Uni New College class work. **Students can register for their own Cyberschool account to access its services**.

Services vary depending on the course registered, and each service has its due date so students should enjoy all provided services until expiry as there is no extension.

| Onc | e registered Year 6 6+ Course, students can:                                                                                            | Service Found At                                                                                    |
|-----|----------------------------------------------------------------------------------------------------|----------------------------------------------------------------------------------------------------|
| A   | download <mark>Module Answers</mark> until the last day of next holiday.                                                                | MY COURSES > 6+<br>> <mark>Material &amp; Answer</mark>                                             |
| À   | watch <mark>Video Lessons</mark> for revision within given period.                                                                      | MY COURSES > 6+<br>> <mark>Video Lesson</mark>                                                      |
| A   | try online quizzes ( <mark>S.O.Q</mark> ) to revise their module concepts until the last<br>day of next holiday.                        |                                                                                                    |
| ٨   | try weekly <mark>Vocabulary Tests</mark> to assess knowledge of the meaning and use<br>of the words until the last day of next holiday. | MY COURSES > 6+                                                                                     |
| ٨   | try weekly <mark>Maths Homework</mark> to develop strong mathematical skills until<br>the last day of next holiday.                     | > <mark>Online Homework</mark>                                                                      |
| 4   | try weekly <mark>Reading Comprehension</mark> for more practice on English study<br>until the last day of next holiday.                 |                                                                                                    |
| ٨   | attempt online <mark>Term Test</mark> on Week 8.                                                                                        | <mark>Term Test</mark>                                                                              |
| A   | try <mark>GA Practice for Scholarship Test,</mark> Reading 310 and Master 27ES for<br>more practice until the last day of next holiday. | EXTRA RESOURCES<br>> <mark>GA for Scholarship</mark> /<br>Reading 310<br>/ <mark>Master 27ES</mark> |

Below is the Overall Cyberschool Service Schedule for 2024 Term 2 Year 6 6+ Course.

| Week    | Module                                                                                                    | Module Answer<br>Vocabulary Test<br>R/C Test | S.O.Q         | Term          | Test                    | Video         | Lesson                  |
|---------|----------------------------------------------------------------------------------------------------|----------------------------------------------|---------------|---------------|-------------------------|---------------|-------------------------|
|         |                                                                                                    | Service Start                                | Service Start | Service Start | Service End             | Service Start | Service End             |
| Week 1  |                                                                                                    |                                              | Term 2.6+ C   | ourse commen  | cas from Week           | 2             |                         |
| Week 2  |                                                                                                    |                                              |               |               |                         | Э.            |                         |
| Week 3  | Module 1                                                                                                    | 11/05/2024                                   |               |               |                         | 11/05/2024    | <mark>03/06/2024</mark> |
| Week 4  | Module 2                                                                                                    | 18/05/2024                                   | 18/05/2024    |               |                         | 18/05/2024    | <mark>10/06/2024</mark> |
| Week 5  | Module 3                                                                                                    | 25/05/2024                                   |               |               |                         | 25/05/2024    | <mark>17/06/2024</mark> |
| Week 6  | Module 4                                                                                                    | 01/06/2024                                   | 01/06/2024    |               |                         | 01/06/2024    | <mark>24/06/2024</mark> |
| Week 7  | Module 5                                                                                                    | 08/06/2024                                   |               |               |                         | 08/06/2024    | <mark>01/07/2024</mark> |
| Week 8  | Module 6                                                                                                    | 15/06/2024                                   | 15/06/2024    | 15/06/2024    | <mark>21/06/2024</mark> | 15/06/2024    | <mark>08/07/2024</mark> |
| Week 9  | Module 7                                                                                                    | 22/06/2024                                   |               |               |                         | 22/06/2024    | <mark>15/07/2024</mark> |
| Week 10 | Module 8                                                                                                    | 29/06/2024                                   | 29/06/2024    |               |                         | 29/06/2024    | <mark>19/07/2024</mark> |
| Week 11 | Module 9                                                                                                    | 06/07/2024                                   |               |               |                         | 06/07/2024    | <mark>19/07/2024</mark> |
| Mo      | Module Answer, S.O.Q, Weekly Vocabulary and Reading Comprehension Tests will be<br>available until <mark>19th July 2024</mark> .<br>Term Test Review will be available from <mark>8th July 2024</mark> to <mark>14th July 2024</mark> . |                                              |               |               |                         |               |                         |

DISCLAIMER: DETAILS OF THE SERVICE SUBJECT TO CHANGE WITHOUT PRIOR NOTICE.

#### How can I get my Cyberschool account?

- 1. Go to <u>www.cyberschool.com.au</u>.
- 2. Click 'Register' on the top right corner of the main page.

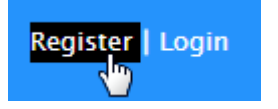

- Enter your student id number, date of birth and email address in the registration fields. Click the 'Submit' button.
- 4. Once you have submitted, you will be given a verification email, where it will contain the activation link.
- Check your email inbox to find the verification email from the Cyberschool team. If you can't find it in your inbox, check the junk folder. It will be there, if so, unmark it as junk.
- Click on the activation link. If the link doesn't work, copy and paste the link into the address bar of your internet browser and press the enter key.
- The link will open a window for password creation (Sign Up) page. Enter your desired password twice in the following fields and click Submit.
- Once registered, you will be logged into the site. The login status bar is located on the top right of the page which looks like Fig 1 below. If you want to log out, click 'Logout'.
- 9. Next time you want to log in, click 'Login' and enter your student number and password.

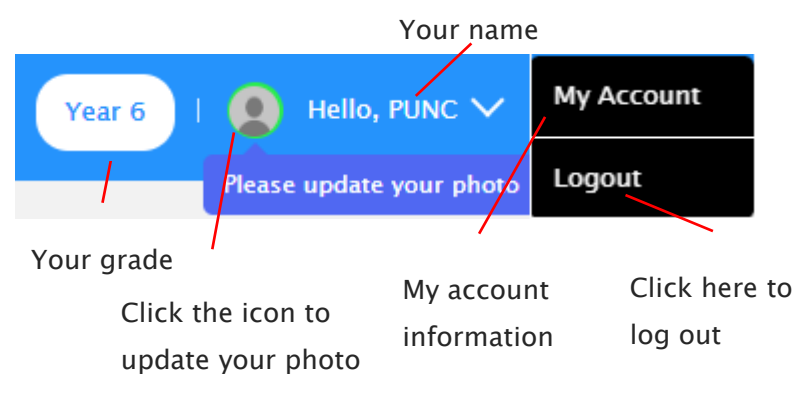

#### I forgot my password.

1. Click 'Login' at the top right of the page.

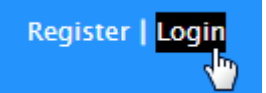

- 2. Click 'Forgot your password?' menu next to the Login button.
- 3. Enter your student id number, date of birth, email address and click 'Submit'.
- 4. Check your email account for your temporary password.
- 5. Log on to the Cyberschool with your temporary password.

#### How can I change my password?

 Log on to the Cyberschool and click 'My Account' on the top right corner of the main page.

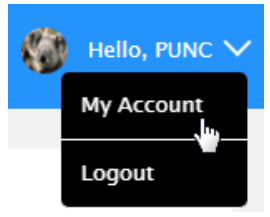

- 2. Click 'Change my password' menu and enter new password twice then click 'Submit'.
- 3. A confirmation message will appear.

#### How to Download Module Answers

1. Go to 'Material & Answer' below 'MY COURSES 1. Go to 'Video Lesson' below 'MY COURSES > > 6+' on the menu bar.

| MY COURSES          | ~ |
|---------------------|---|
| 6+                  | ~ |
| Video Lesson        |   |
| Material & Answer 🛃 | 2 |
| Online Homework     |   |
| My Result           |   |

- 2. [Fig. 1] Click on the answer icon for the desired subject and the file download will start.
- 3. Module Answers will expire at the end of next holiday. Please note the date and remember to access them when available.

#### How to View the Video Lessons

6+' on the menu bar.

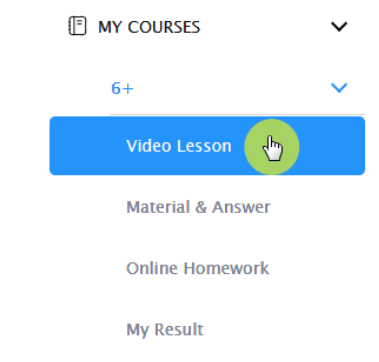

2. [Fig. 2] Click on the lesson icon for the desired subject.

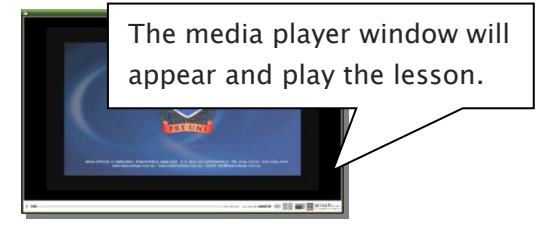

3. Each Video Lesson will be available for three weeks from every Saturday for the corresponding module.

| [Fig. | 1] |
|-------|----|
|-------|----|

| 6 PLUS |         |             | Click the icon to download    |
|--------|---------|-------------|-------------------------------|
| WK     | English | Mathematics | each subject's module answer. |
|        |         |             |                               |
| 1      | ENG     | MATES       |                               |

#### [Fig. 2]

| 6 PLUS |         | Click the icon to play            | each |
|--------|---------|-----------------------------------|------|
| WK     | English | Mathematics subject's module less | on.  |
| 1      | Common  | Common                            | G.A. |
|        |         |                                   |      |

#### What is S.O.Q?

The **S.O.Q** (Special Online Quiz) service will enable students to practise their revision questions online at their own pace.

4 quizzes will be uploaded in weeks **4** (Modules 1&2), **6** (Modules 3&4), **8** (Modules 5&6) and **10** (Modules 7&8) of the course. Each quiz will have 10 Maths and 10 English questions. Complete all S.O.Q is strongly encouraged for students, as these quizzes are helpful to build up a solid foundation in each area.

The **Special Online Quiz** will expire at the end of next holiday. Please note the date and remember to access them when available.

#### How to Do S.O.Q

Go to 'Online Homework' below 'MY COURSES
6+' on the menu bar.

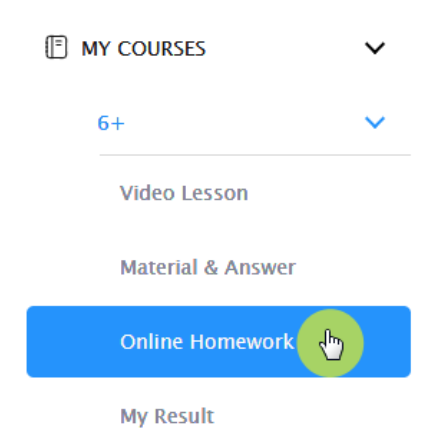

2. [Fig. 1] Click 'Start' button on the subject you want to attempt.

Read the instructions and when you are ready, click 'Start'. The quiz questions will appear on the screen. When you finish all the questions, click the 'Finish' button at the bottom right corner.

3. [Fig. 2] Test results and review service are accessible at 'Online Test' section.

If the test mark is '0', 'Re-Test' button will appear to reset the test.

Reattempting test is available by clicking 'Practice' button next to the 'Test Review'. This will not affect to the original score.

4. [Fig. 3] S.O.Q completion chart will be included on the Term Test Report, so please finish all tests by Week 9 of the term.

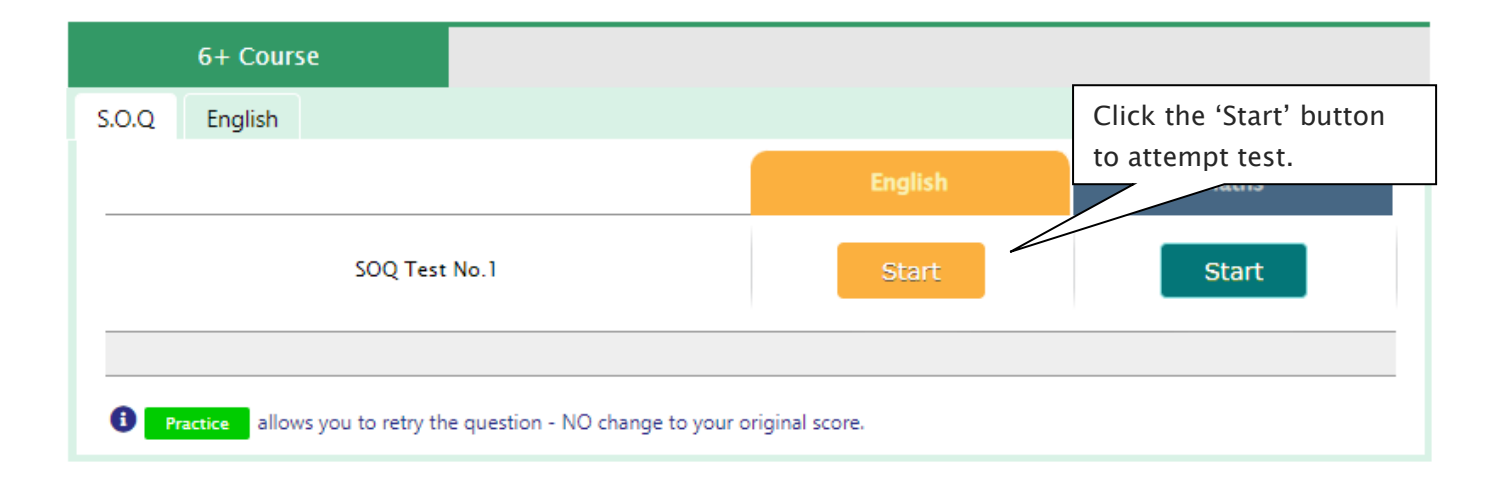

#### [Fig. 2]

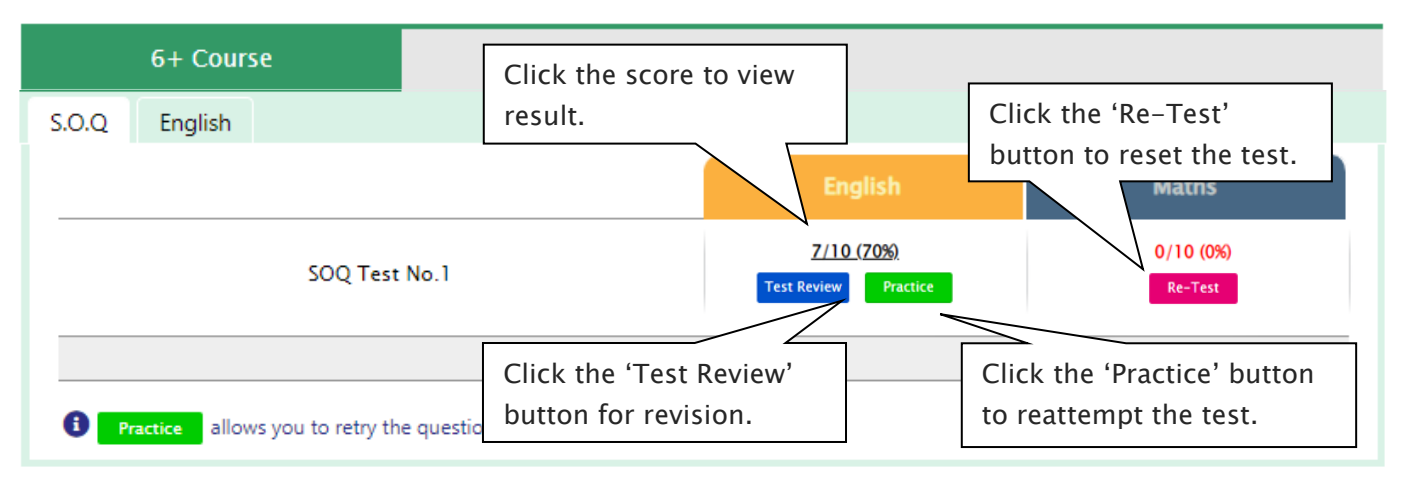

#### [Fig. 3]

| Special Online Quiz |       |      |      |      |
|---------------------|-------|------|------|------|
| Subject             | No. 1 | No.2 | No.3 | No.4 |
| English             | 8     | ۲    | 3    | ۲    |
| Mathematics         | 8     | 3    | 3    | ٢    |
| Combined Score      | 8     | 8    | 3    | 8    |

#### What is Vocabulary Test?

Building a strong vocabulary is critical as it improves all areas of communication and leads them to succeed in future selection tests like selective high school exam. Students with high vocabulary skills tend to have high comprehension scores in English tests.

For these reasons, Cyberschool is offering students the online vocabulary test each week. Students thoroughly study the English module during the week and take the test to assess their knowledge of the meaning and use of those words.

The **Vocabulary Test** will expire at the end of next holiday. Please note the date and remember to access them when available.

#### How to Do Vocabulary Test

 Go to 'Online Homework' below 'MY COURSES > 6+' on the menu bar.

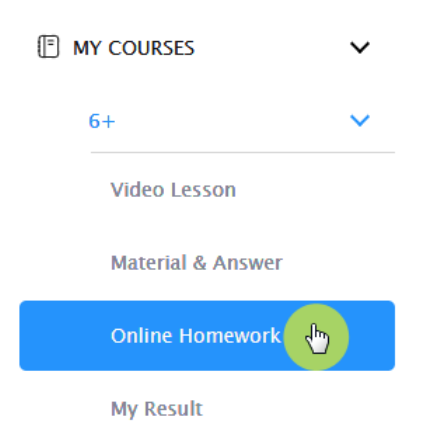

2. [Fig. 1] Click 'Start' of each module's test.

Read the instructions and when you are ready, click 'Start.' The questions will appear on the screen. When you finish all the questions, click the 'Finish' button at the bottom right corner.

3. [Fig. 2] Test results and review service are accessible at 'Online Test' section as well.

If the test mark is '0', 'Re-Test' button will appear to reset the test.

Reattempting test is available by clicking 'Practice' button next to the 'Test Review'. This will not affect to the original score.

4. Test results and review service are accessible at 'My Result' section as well.

#### [Fig. 2]

| 6+ Course                                                                     |                                                 |
|-------------------------------------------------------------------------------|-------------------------------------------------|
| S.O.Q English Maths<br>Vocabulary Test Reading Comprehension                  | Click the 'Practice' button                     |
| Click the score to view<br>Term 2 Module 1 V result.                          | to reattempt the test.                          |
| Practice allows you to retry the question - NO change to your original score. | Click the 'Test Review'<br>button for revision. |

#### What is Maths Homework?

For more practice on Mathematics, Year 6+ course students will be able to attempt 5 questions each as a homework every week. The Maths Homework questions will expire at the end of next holiday. Please note the date and remember to access them when available.

#### How to Do Maths Homework

1. Go to 'Online Homework' below 'MY COURSES > 6+' on the menu bar.

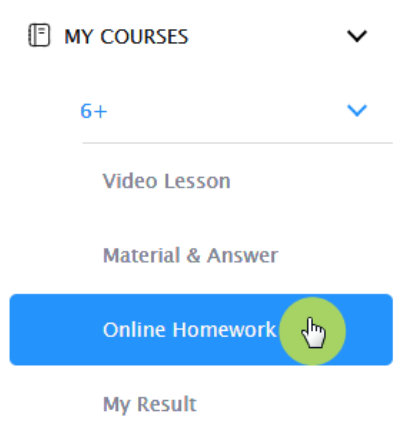

#### 2. [Fig. 1] Click 'Start' of each module's test.

Read the instructions and when you are ready, click 'Start.' The questions will appear on the screen. When you finish all the questions, click the 'Finish' button at the bottom right corner.

2. [Fig. 2] Test results and review service are accessible at 'Online Test' section as well.

If the test mark is '0', 'Re-Test' button will appear to reset the test.

Reattempting test is available by clicking 'Practice' button next to the 'Test Review'. This will not affect to the original score.

3. Test results and review service are accessible at 'My Result' section as well.

| s Homework                                            |
|-------------------------------------------------------|
| Iaths Homework Click the 'Start' but to attempt test. |
| to attempt test.                                      |
|                                                       |
| Term 2 Module 1 Maths Homework Start                  |

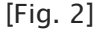

| 6+ Cours                        | e                  |                                                |                                                    |
|---------------------------------|--------------------|------------------------------------------------|----------------------------------------------------|
| S.O.Q English<br>Maths Homework | Maths              |                                                | Click the 'Practice' button to reattempt the test. |
|                                 | Ter                | Click the score to view                        | hs<br>20%)<br>Practice                             |
| i Practice allow                | vs you to retry th | e question - NO change to your original score. | Click the 'Test Review'<br>button for revision.    |

#### What is Reading Comprehension Tests?

For more practice on English, Year 6 6+ course students will be able to attempt additional practice questions of Reading Comprehension during the term. Each week's practice question set will be posted on Saturday, and available to complete until the end of the next holiday course period. Please note the date and remember to access them when available.

#### How to Do Reading Comprehension Tests

 Go to 'Online Homework' below 'MY COURSES > 6+' on the menu bar.

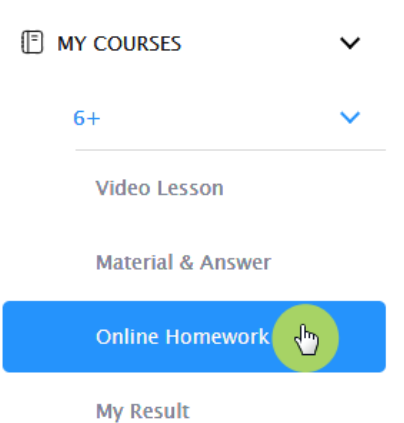

2. [Fig. 1] Click 'Start' of each module's test.

Read the instructions and when you are ready, click 'Start.' The questions will appear on the screen. When you finish all the questions, click the 'Finish' button at the bottom right corner.

3. [Fig. 2] Test results and review service are accessible at 'Online Test' section as well.

If the test mark is '0', 'Re-Test' button will appear to reset the test.

Reattempting test is available by clicking 'Practice' button next to the 'Test Review'. This will not affect to the original score.

4. Test results and review service are accessible at 'My Result' section as well.

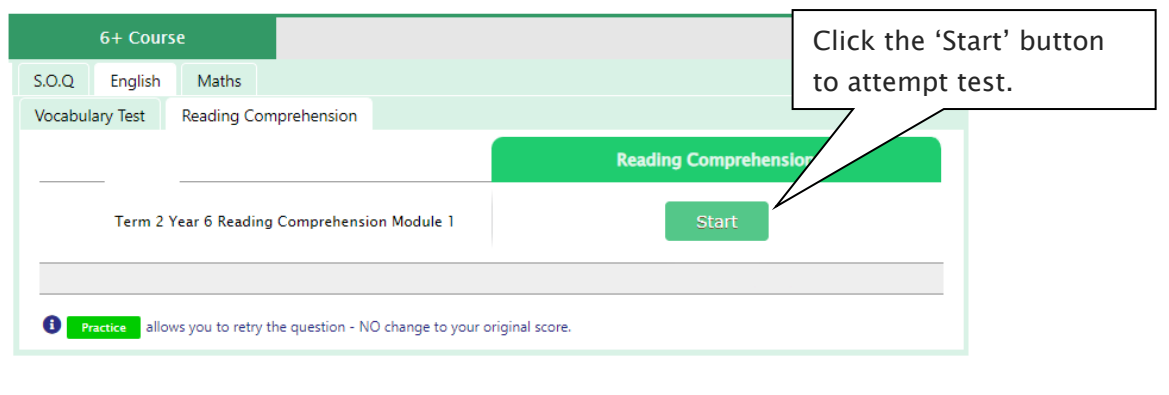

<sup>[</sup>Fig. 2]

| 6+ Course                                                                     |                                                 |
|-------------------------------------------------------------------------------|-------------------------------------------------|
| D.Q English Maths<br>cabulary Test Reading Comprehension                      | Click the 'Practice' but                        |
| Click the score to view                                                       | Comprehens<br>4/21 (19%)<br>View Practice       |
| Practice allows you to retry the question - NO change to your original score. | Click the 'Test Review'<br>button for revision. |

#### What is the Online Term Test?

Year 6 6+ course students will take the term tests in week 8 of each term. Term test is for assessment and subsequent reporting — generating valuable feedback for students and parents, this also will be the only indicator of next term's class allocation.

Students must complete <u>all tests</u> within the test opening period as there will be <u>NO catch-up tests</u> available after the test period.

Term test reports will be sent out to the parents by email at the end of the term. The report contains the information about total marks, achievement level (position), comprehensive comments on each test component and students' Special Online Quiz (S.O.Q) scores. Students must complete S.O.Q 1–3 by Week 9 to make the scores available on their report.

Students can access the term test review service during the first week of each school holiday period and review the (max 10) Maths term test questions they missed. They are encouraged to revise all questions it provides and build up a solid foundation before their next term's studies.

#### How to Complete the Online Term Test

1. Go to 'TERM TEST' on the menu bar.

| MY PROGRESS     |   |
|-----------------|---|
| MY COURSES      | > |
| EXTRA RESOURCES | > |
| MY PAGES        | > |
|                 |   |

- 2. [Fig. 1] You will then see the test subjects and start buttons like below. Click 'Start' button to begin the test. Read the test instruction and when you're ready, click 'Start' at the bottom of the screen.
- 3. Read each question carefully and show your answer using the mouse.
- 4. When you completed the test, click 'Finish' button at the bottom right corner.

[Fig. 1]

### **Online Test**

| 6+ Course        | English | Maths | Click the 'Start' button to attempt test. |
|------------------|---------|-------|-------------------------------------------|
| Term 2 Term Test | Start   | Start | Start                                     |
|                  |         |       |                                           |